The Public Survey Link is **only to the first instrument/form** in the REDCap project. If you have multiple surveys that need a Public Link, you will have to create separate REDCap projects for each.

| A Project Home                                                                                                    | i≡ Project Setup                                  | 🛃 Online Designer                                     | 🐋 Di                 | ata Dictiona                      | ary                                       |                              |                        |
|----------------------------------------------------------------------------------------------------|---------------------------------------------------|-------------------------------------------------------|----------------------|-----------------------------------|-------------------------------------------|------------------------------|------------------------|
|                                                                                                    |                                                   |                                                       | Creat<br>Last snap   | te snapshot of<br>oshot: 09/27/20 | instruments                               | VIDEO: How to use t          | <u>his page</u>        |
| he Online Designer wi<br>our web browser. NO                                                                                                | ill allow you to make p<br>TE: While in developme | roject modifications to<br>ent status, all field char | fields a<br>nges wil | nd data colle<br>l take effect    | ection instruments<br>immediately in real | very easily using o<br>time. | nly                    |
| Data Collection<br>Instruments Survey options:   Image: Survey Queue Image: Survey Login   Image: Survey Notifications Survey Notifications |                                                   |                                                       | Add new instrument:  |                                   |                                           |                              |                        |
| Instrument name                                                                                                    | •                                                 | Fields                                                | View<br>PDF          | Enabled as<br>survey              | Instrument actions                        | Survey-related opti          | ions                   |
| Service Request                                                                                                    |                                                   | 95                                                    |                      | ۷                                 | Choose action $\bigtriangledown$          | Survey settings              | +Automated Invitations |
| Follow Up                                                                                                    |                                                   | 45                                                    |                      | ۷                                 | Choose action 🗢                           | Survey settings              | Automated Invitations  |
| Capture                                                                                                    |                                                   | 2                                                     |                      | Enable                            | Choose action 🗢                           |                              |                        |
| Satisfaction Survey End                                                                                                    |                                                   | 28                                                    |                      | Enable                            | Choose action 🗢                           |                              |                        |
| Research Studio Expert Satisfaction Survey                                                                                                  |                                                   | vey 9                                                 |                      | Enable                            | Choose action $\bigtriangledown$          |                              |                        |

- Step 1
  - To obtain the public link to the first instrument/form/survey, click on 'Survey Distribution Tools.'

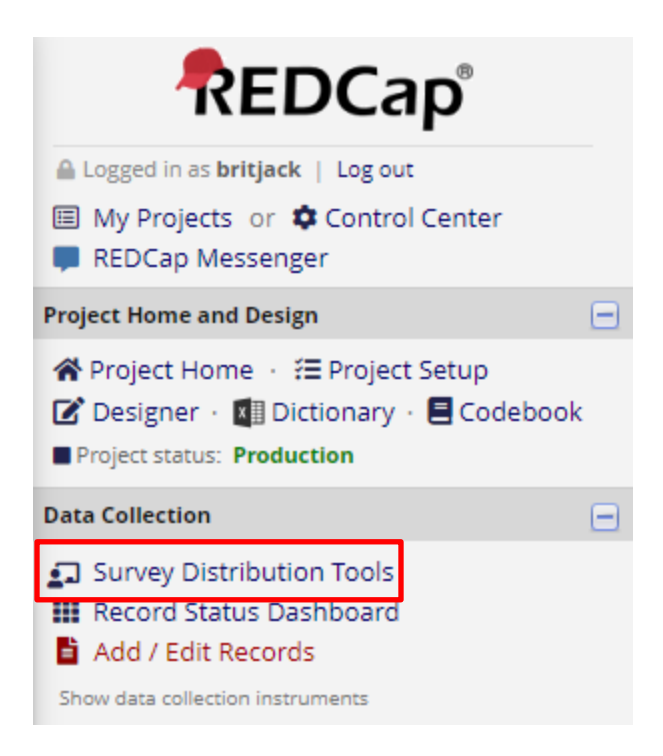

- Step 2
  - This will open the Public Survey Link tab.

- To obtain the general link to the survey, highlight and copy the link located in the Public Survey URL box. You can alternatively select "Send me URL via email" to have REDCap email you the public survey link.
- To open the survey, click on "Open Public Survey." This will open the survey in a format in which the survey can be taken.

## Survey Distribution Tools

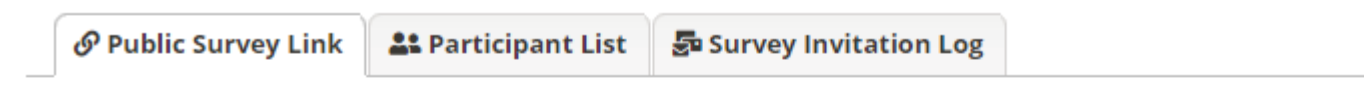

Using a public survey link is the simplest and fastest way to collect responses for your survey. You may obtain the survey link below to email it to your participants. Responses will be collected anonymously (unless the survey contains questions asking for identifying data from the participant). **NOTE:** Since this method uses a single survey link for all participants, it allows for the possibility of participants taking the survey multiple times, which may be necessary in some cases.

To obtain the survey link, copy the URL below and paste it into the body of an email message in your own email client. Your email recipient(s) can then click the link to begin taking your survey.

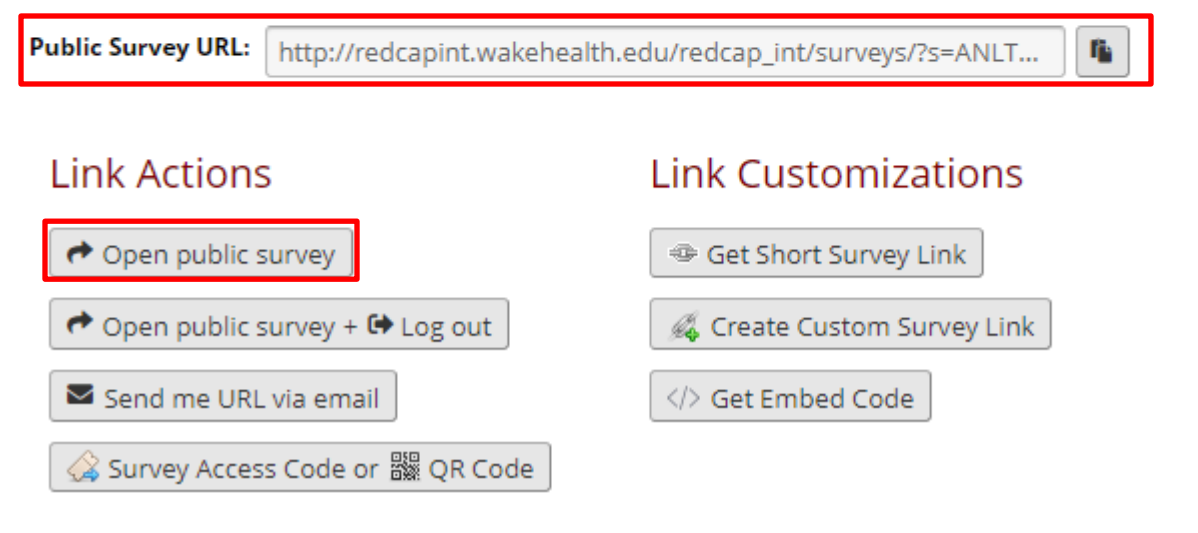